## <u>University Examinations (Theory)-Summer 202</u>3 Help document for Remote Proctored Online Descriptive mode of examinations

• Open email received on registered email id for the examination as shown below.

Online Exam for Bharati Vidyapeeth Deemed University TRAINING AND DEVELOPMENT HRM From Date Jul 19 2022 10:00AM to Jul 20 2022 6:00PM

Dear Amol,

Greetings from Bharati Vidyapeeth Deemed University

Online exam is assigned to you. Kindly login using the below mentioned username and password and take up the Exam.

Exam link:- Click Here

Login details : User Name: 2028100625 Password: 624444

All the Best!!!

•

- Click on Exam Link and Enter login credentials as shown below.
- Enter Username as your PRN and password received on registered E-Mail id.

| 1                              | Select Language : English 🗸           |              |
|--------------------------------|---------------------------------------|--------------|
| (                              | Candidate Login                       |              |
| Test104                        |                                       | 0            |
| ~                              | I'm not a robot reCAPT<br>Privacy - 1 | CHA<br>Terms |
| I accept Term                  | s of Use and Privacy Policy of th     | e Website.   |
| Remember M     Forgot Password | le                                    | Login        |

Once you click on login button you will redirect to dashboard which is shown below.

|                                                                                                    |                         |          |             |           | ¢      | ) Eklavvya4 Test 🤶 |
|----------------------------------------------------------------------------------------------------|-------------------------|----------|-------------|-----------|--------|--------------------|
| 3 All                                                                                                    | Yet To Start            | 0 Resume | 0 Completed | 2 Expired | Search | ۹                  |
| TRAINING AND<br>Start: Jul 19 2022<br>Expired: Jul 19 202<br>Time Zone : India<br>No of Questions: S<br>Test Duration: 60<br>Time Remaining: 6 | D DEVELOPMENT HRM       |          |             |           |        |                    |
| 0                                                                                                    | Proceed<br>View Details |          |             |           |        |                    |

You need to click on "Proceed" button to proceed ahead.Allow Camera as shown below.

•

| C          | Ċ       | https://assessment.eklavvya.c     | om/CandidateA  | ssessme  | nts/CandidateAssess | ments?dcid=Init |   | C <mark>o</mark> |
|------------|---------|-----------------------------------|----------------|----------|---------------------|-----------------|---|------------------|
|            | Abo     | ut assessment.eklavvya.com        |                | $\times$ |                     |                 |   |                  |
| O          | Ċ       | Connection is secure              |                | >        | ndidate Confirma    | ation           |   |                  |
| Autor      | P       | Permissions for this site         |                |          |                     |                 | ^ |                  |
|            |         | Camera                            | Allow          | $\sim$   | tam Name :          | TRAINING AND    |   |                  |
| All .      |         | Cookies (10 cookies in use)       | O Allow        |          |                     | HRM             |   | Search           |
|            | ₽ª      | Tracking prevention for this site | Co Block (defa | ault)    | all No :            | Test104         |   |                  |
| TRAIN      |         | Trackers (0 blocked)              | 🙆 Ask          |          | andidate Name :     | Eklavvya4 Test  |   |                  |
| art: Jul 1 | 9 2022  | 10:00 AM                          |                |          |                     | M TAgree        |   |                  |
| pired: Ju  | d 19 20 | 022 6:00 PM                       |                |          |                     | Confirm         |   |                  |
| me Zone    |         | Standard Time                     |                |          |                     |                 |   |                  |
| of Que     | stions: | 9                                 |                |          |                     |                 |   |                  |
| st Durat   | ion: 60 | Minutes                           |                |          |                     |                 |   |                  |
|            |         | WALLYAD                           |                |          |                     |                 |   |                  |

• Once you clicked on proceed button then you need to click on check box "I Agree" and click on "Confirm" button to proceed ahead.

| K                            |                   |                                    |   |
|------------------------------|-------------------|------------------------------------|---|
|                              | Candidate Confirm | ation                              | × |
| II Yet To Start 💿 Resume     | Exam Name :       | TRAINING AND<br>DEVELOPMENT<br>HRM |   |
|                              | Roll No :         | Test104                            |   |
|                              | Candidate Name :  | Eklavvya4 Test                     |   |
| : Jul 19 2022 10:00 AM       |                   | I Agree                            |   |
| red: Jul 19 2022 6:00 PM     |                   | Confirm                            |   |
| 2 Zone : India Standard Time |                   |                                    |   |
| f Questions: 9               |                   |                                    |   |
| Duration: 60 Minutes         |                   |                                    |   |
| : Remaining: 60m: 0s         |                   |                                    |   |
|                              |                   |                                    |   |

Please read the instructions and acknowledge by clicking on the checkbox and click on I am ready to begin button.

|                                        | Instructions                                 |  |
|----------------------------------------|----------------------------------------------|--|
| Welcome to Online                      | Exam for TRAINING AND DEVELOPMENT HRM        |  |
| Exam has Total 9 0                     | luestions                                    |  |
| Total Time for Exar                    | 1 is 60 Minutes                              |  |
| <ul> <li>Negative Marking I</li> </ul> | xam : No                                     |  |
| est of Luck I                          |                                              |  |
|                                        | I mave read and understood the instructions. |  |
|                                        |                                              |  |
|                                        |                                              |  |

- Once you have clicked on "I am ready to begin " button you will be redirected to the Exam page.
- To move to the next question, you have to click on next button and for previous have to click on previous button.
- Exam timer will display on right upper corner.

•

- In the end there is an option "Upload PDF answer file"
- Student need to create a single PDF of answer paper, on which he written the answer.

## PDF file size should be less than 20 MB

•

| Test Name : TRAINING AND DEVELOPMENT HRM                                                                                                    |           | 00:52:26      |
|----------------------------------------------------------------------------------------------------|-----------|---------------|
| Question 9:<br>ANY TWO questions from Section — II.<br>What precautions does one have to take in finalizing of a training session for operatives for one week training? | Recording | Eklawya4 Test |
| Please upload file in PDF format only.<br>Upload PDF Answer File                                                                                                    |           |               |
| Previous Submit Test                                                                                                    |           |               |

## • Alert warning when shuffle or try to open new window

| Test Name : TRAINING AND DEVELOPMENT HRM                                   |                                                              |            | 00:53:19       |
|----------------------------------------------------------------------------|--------------------------------------------------------------|------------|----------------|
| Question 9:                                                                | Warning / Alert ×                                            | Recording. |                |
| ANY TWO questions from Section — II.                                       | Please don't switch tab/window while the test is in progress |            | Eklaporad Test |
| What precautions does one have to take in finalizing of a training session | you might risk terminating your test.                        |            |                |
|                                                                            | Close                                                        |            | 0 1 0 3        |
| Please upload file in PDF format only.<br>Upload PDF Answer File           |                                                              |            |                |
|                                                                            |                                                              |            |                |
|                                                                            |                                                              |            |                |
| Previous                                                                   |                                                              |            |                |
|                                                                            |                                                              |            |                |

- If you try to open other window during online exam, system will show a warning message as student opening other window/ navigating to other activity.
- Once your exam is suspended, you will not able to start your exam again.
- Before submitting the test you need to review the uploaded file.
- When you clicked on Submit Test button Popup window will gets open as " are you sure you want to submit your test", if you click yes then your exam will get submitted.

| Test Name : TRAINING AND DEVELOPMENT HRM                                                    |                                     | 00:51:22       |
|---------------------------------------------------------------------------------------------|-------------------------------------|----------------|
| Question 9:<br>ANY TWO questions from Section — II.                                         | Recording                           | Eklavvya4 Test |
| What precautions does one have to take in finalizing of a training session Are you sure you | want to submit your test?<br>Yes No |                |
| Please upload file in PDF format only.                                                      |                                     |                |
| View/Update Uploaded File                                                                   |                                     |                |
|                                                                                             |                                     |                |
|                                                                                             |                                     |                |
|                                                                                             |                                     |                |
|                                                                                             |                                     |                |
|                                                                                             |                                     |                |
| Previous                                                                                    | Submit Test                         |                |
|                                                                                             |                                     |                |
|                                                                                             |                                     |                |

| Thank You |
|-----------|
| Continue  |
|           |
|           |